### 芋づる式に 文献を探す

文献検索の基本

文献の探し方①芋づる式

文献の探し方②データベース(日)

文献の探し方③データベース(英)

文献の探し方④新聞記事

文献の入手方法

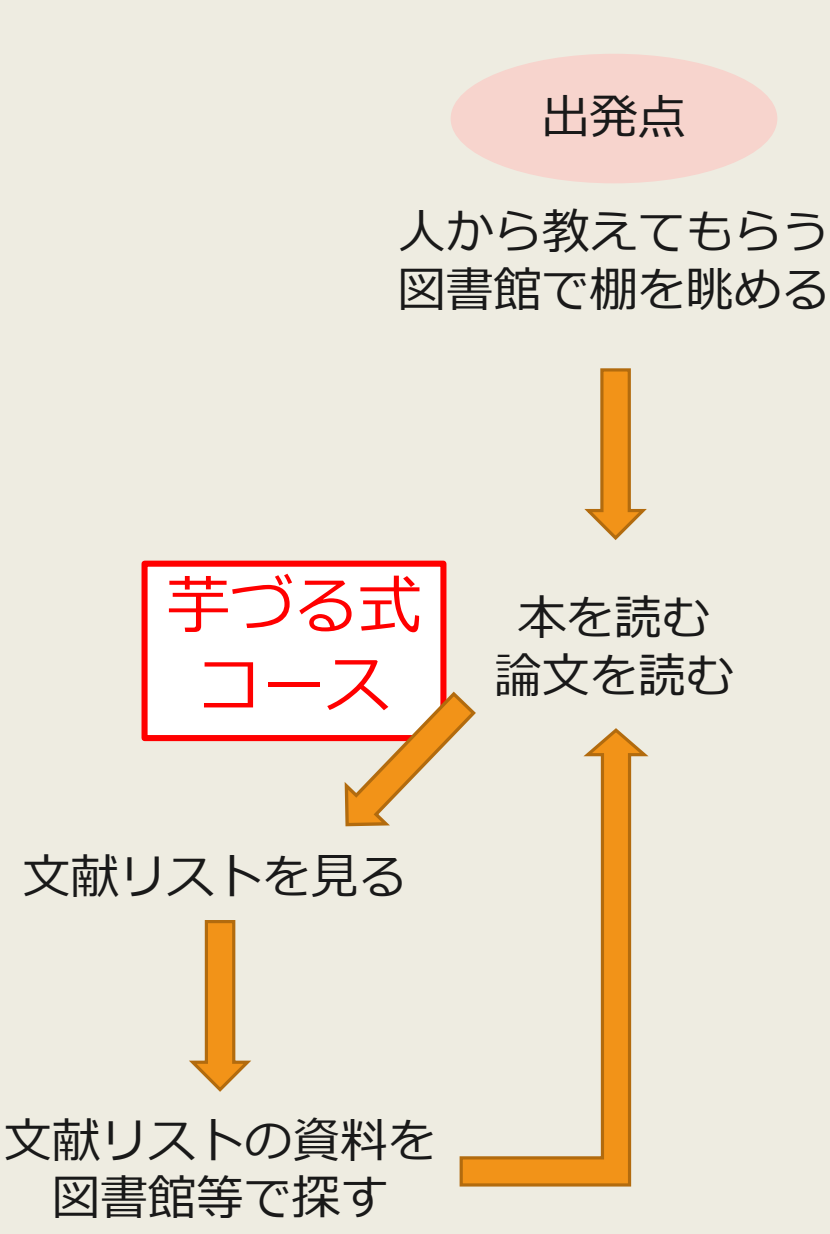

1.論文を書く際の心得 論文を書く時には心に留め ておくべきことがあります。 AAAによると、2つの心得 があり、その具体例として...

引用文献(参考文献)から探す

2.論文の書き方 ....これについて、CCCは 著書の中で次のように語って います。

■■■■■■■■■ つまり... ... ... ... ...

3.参考文献 AAA著『●●●』 BBB著『▲▲▲』 CCC著『★★★』 論文の書き方について もっと詳しく 知りたいから、 CCC著『★★★』を 読んでみよう

Step 1

芋づる式

コース

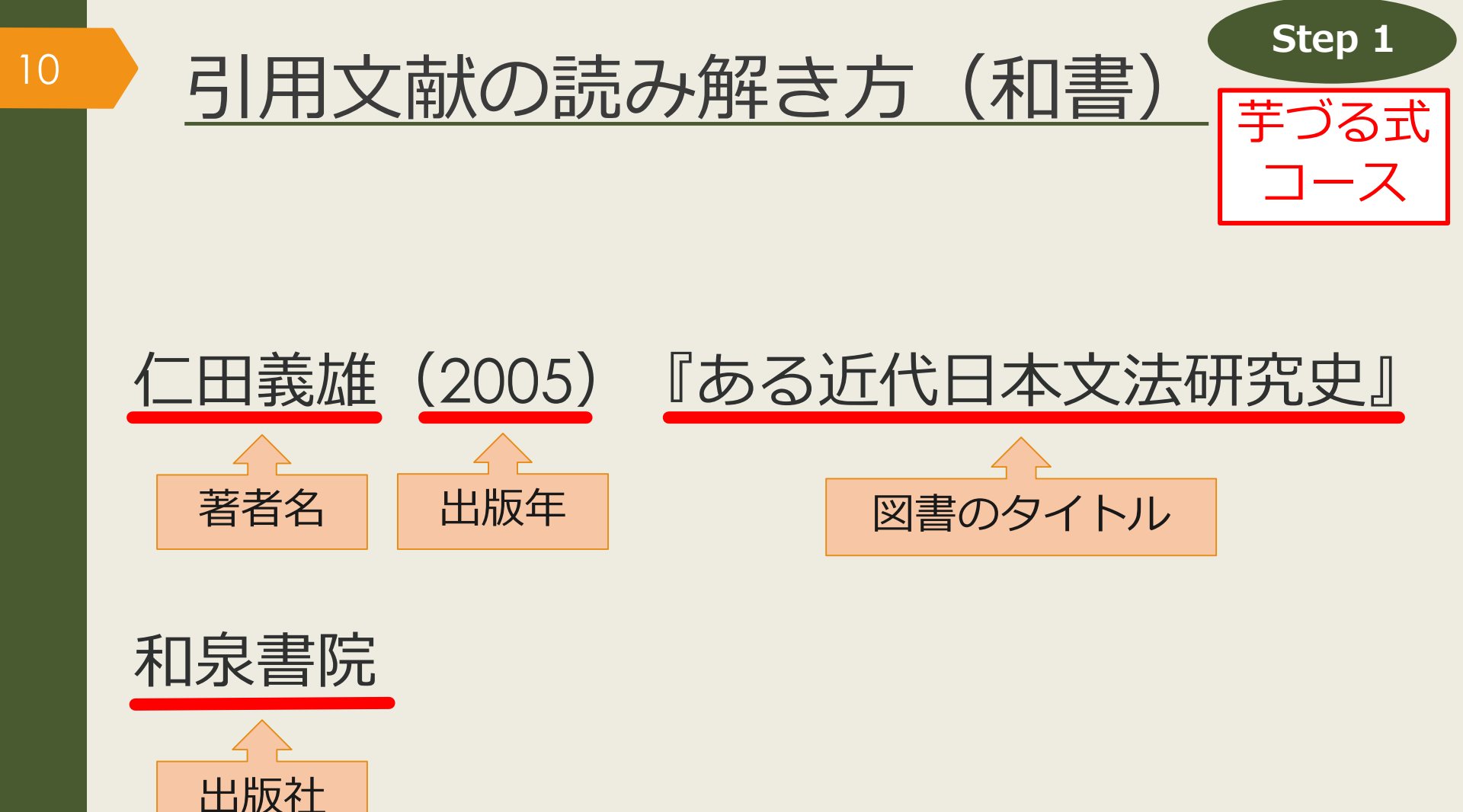

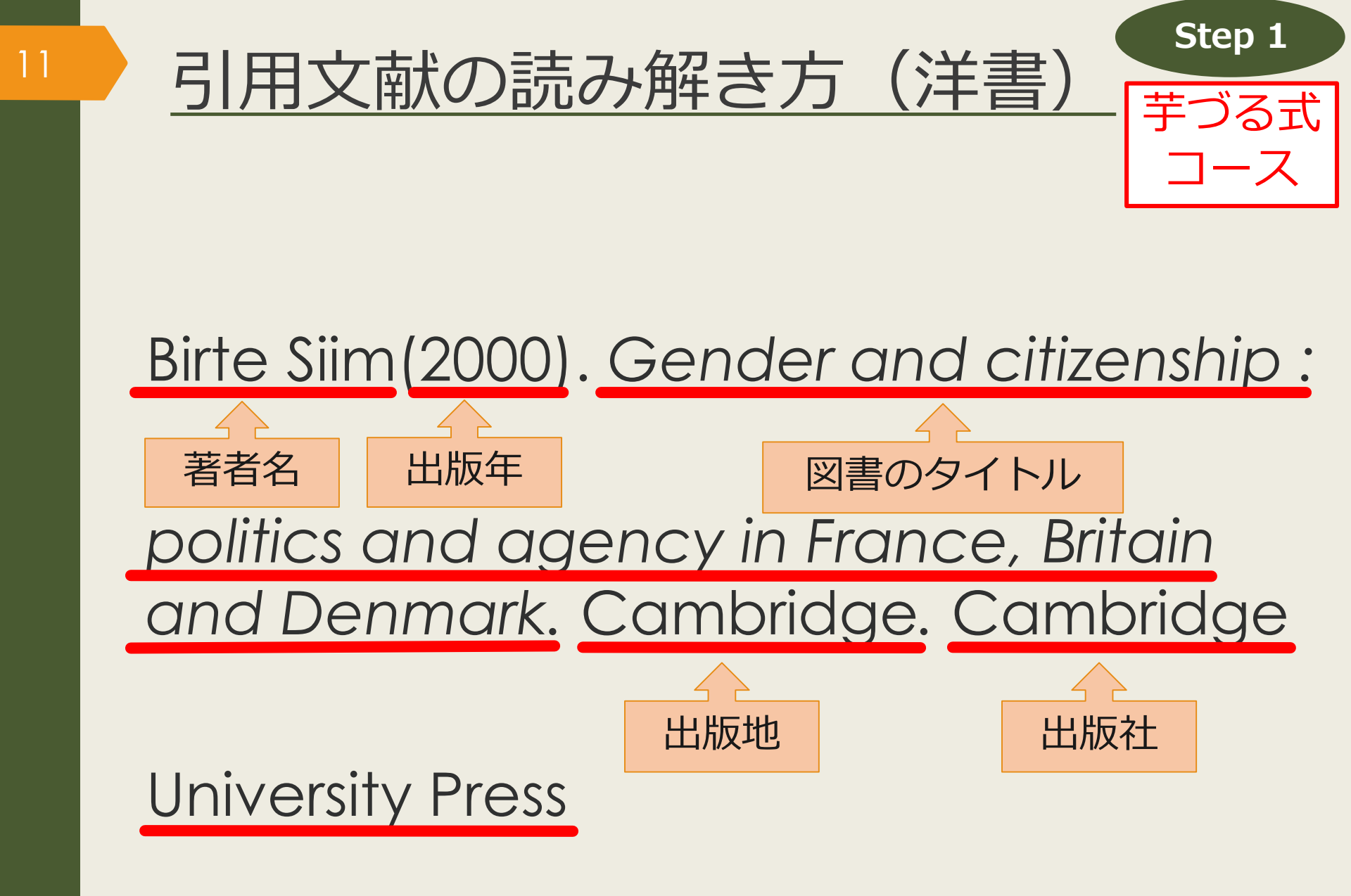

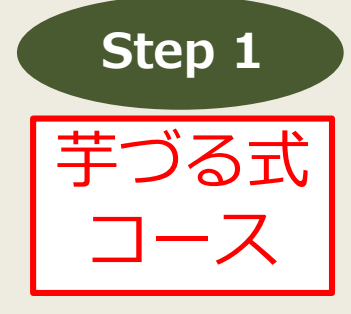

雑誌のタイトル

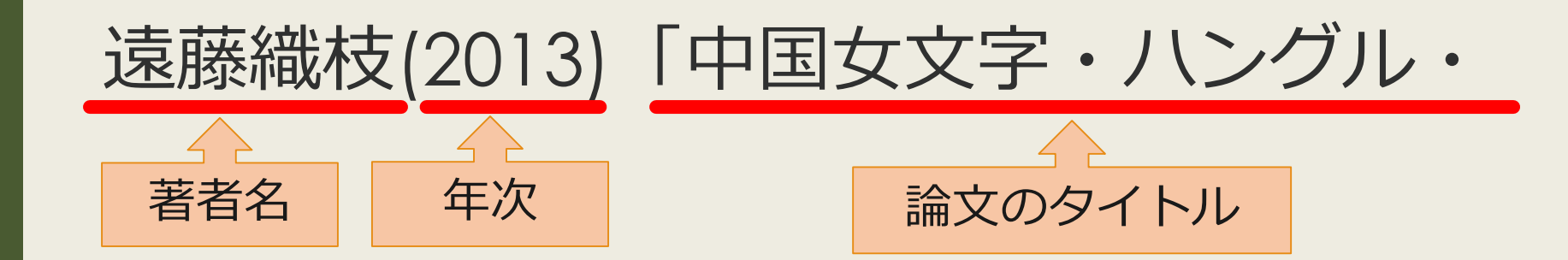

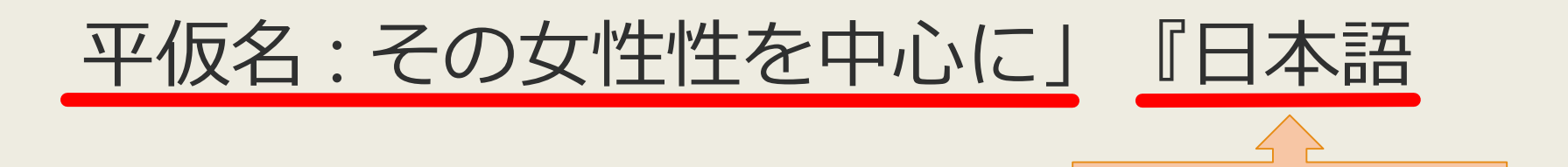

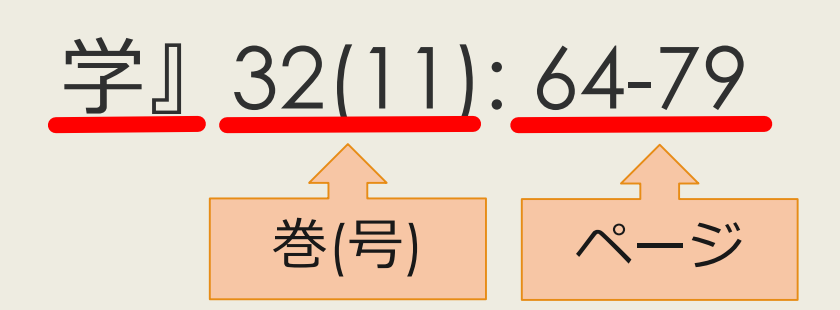

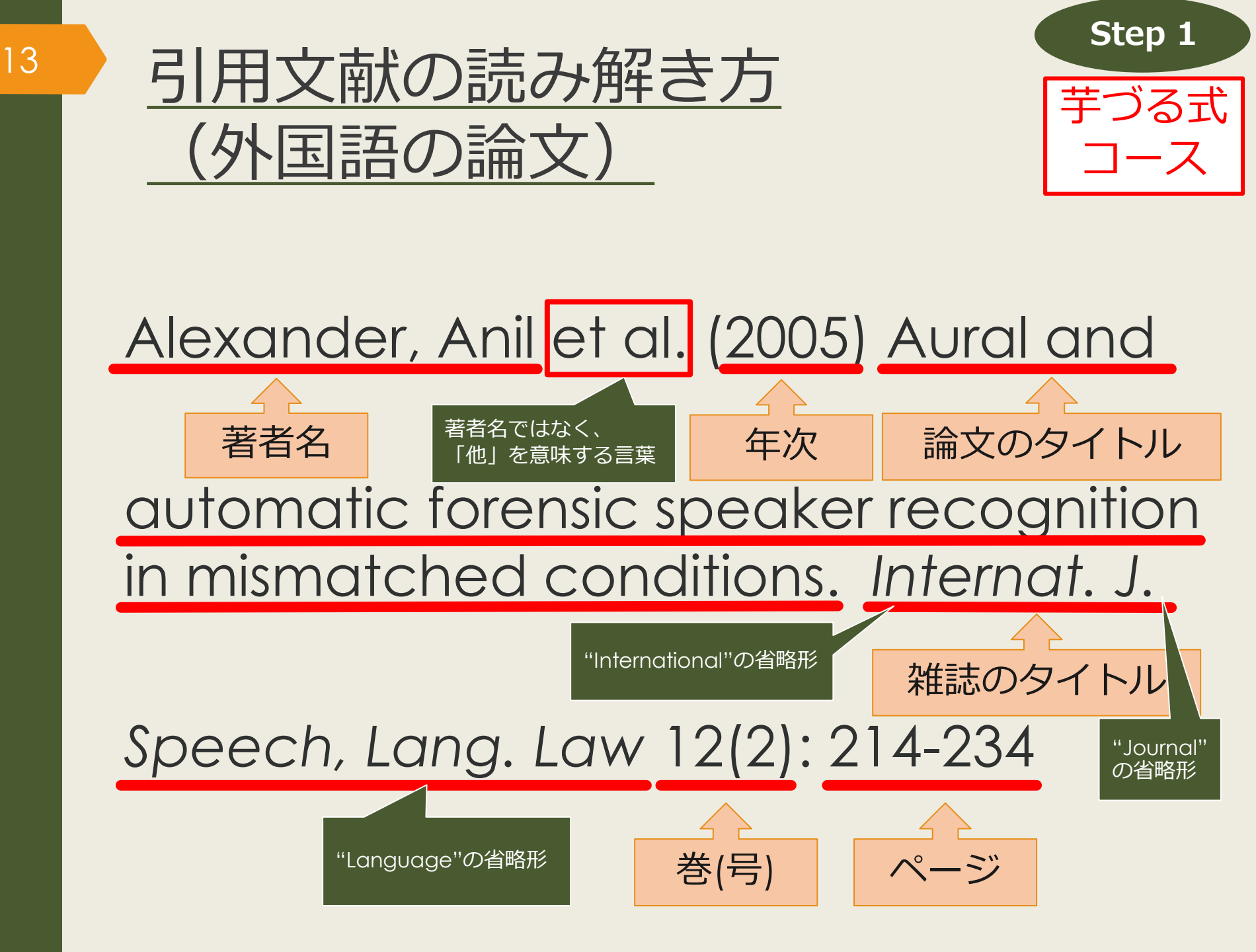

授業で演習課題資料を配布された方は、 ここで例題を解いてみましょう。

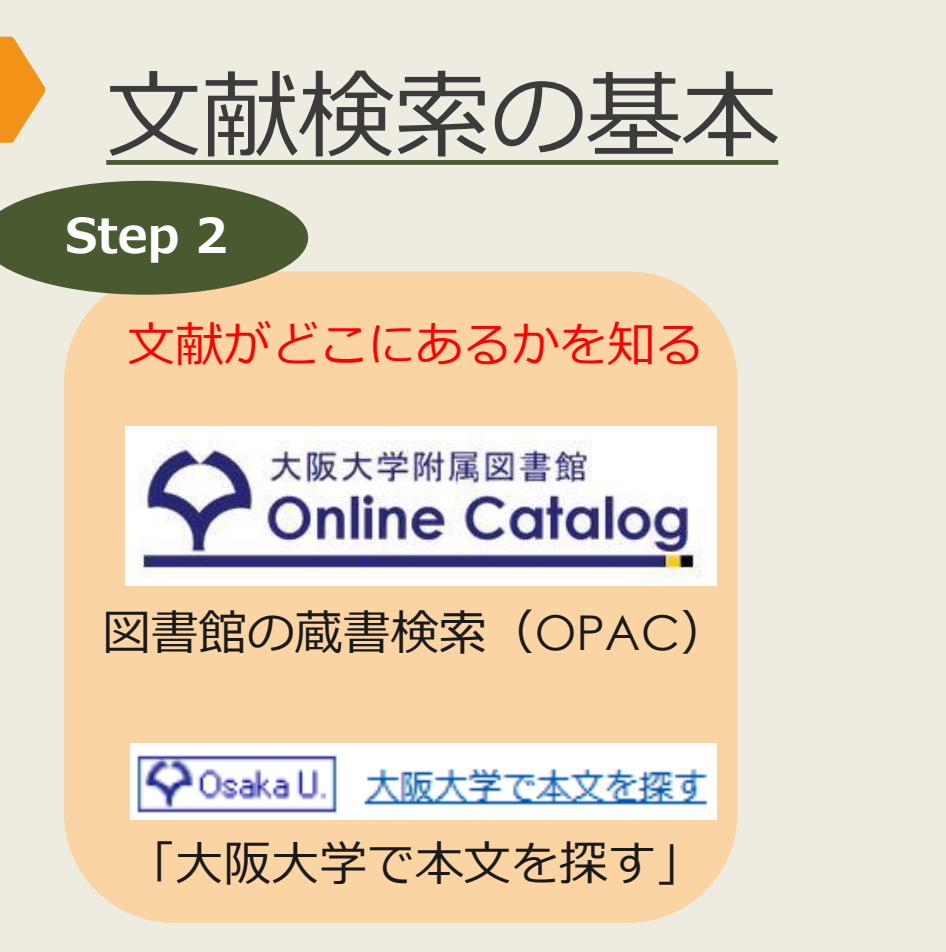

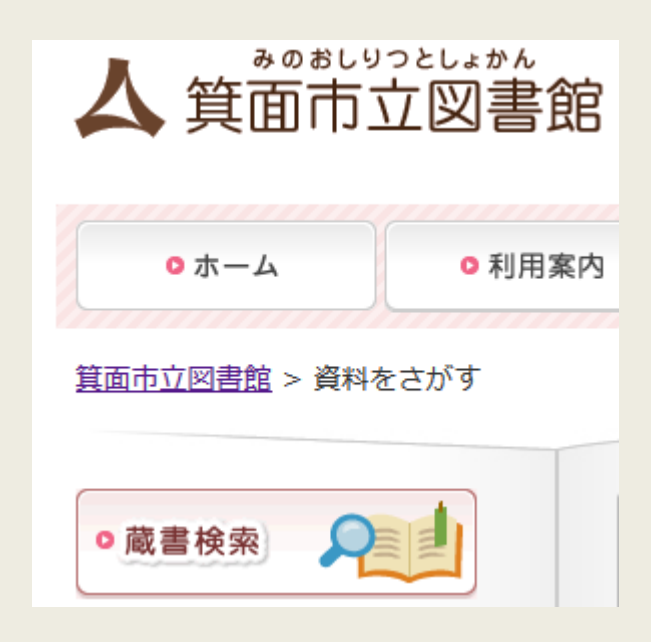

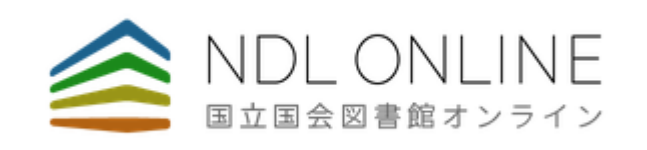

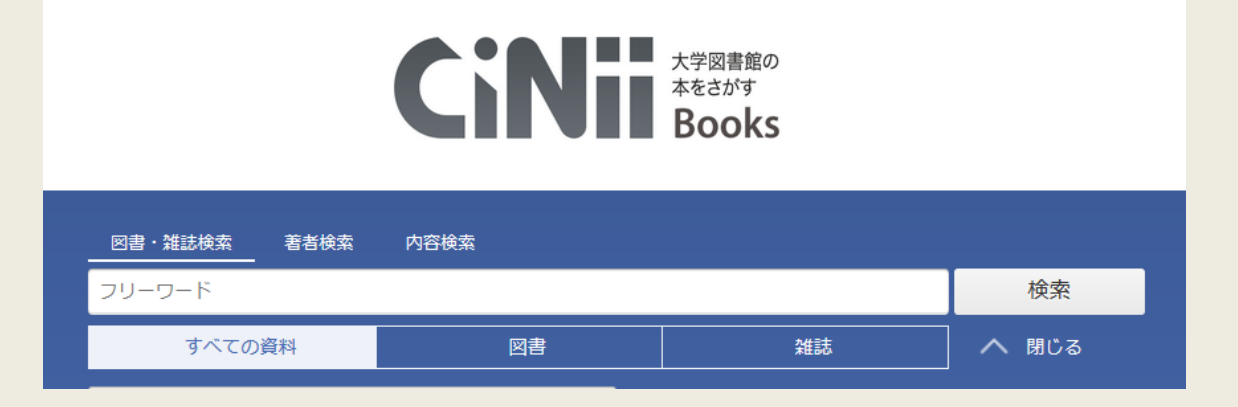

#### Step 2

# 図書館で文献を探す 阪大OPACで本を探す

#### 大阪大学附属図書館Webサイト

| <b> 大阪大学附属図書館</b> OSAKA UNIVERSITY LIBRARY |      |
|--------------------------------------------|------|
| ◎ さがす 🖌 しらべる 🔎 つかう 📢 お知らせ 🔗 4つの図言          | 書館 - |
|                                            |      |
| クイックサーチ                                    |      |
| 蔵書検索 電子ジャーナル 電子ブック データベース まとめて検索           |      |
| キーワードで蔵書検索<br>▶ 詳細検索 (OPAC)                | Q.検索 |

## 図書館で文献を探す 阪大OPACで本を探す

17

| 大阪大学附属図書館<br>Online Catalog            | 9                                                                                                    |                             |                                           |                              |          |                                     |                                                | ようこそ ゲス<br>・<br>・<br>・<br>・<br>・<br>、<br>、<br>力<br>補助<br>・<br>・<br>・<br>・<br>・<br>・<br>・<br>・<br>・<br>・<br>・<br>・<br>・ | <mark>&lt;トさん</mark><br>イン<br>English |
|----------------------------------------|----------------------------------------------------------------------------------------------------|-----------------------------|-------------------------------------------|------------------------------|----------|-------------------------------------|------------------------------------------------|----------------------------------------------------------------------------------------------------|---------------------------------------|
| TOP 🗃 Webサービス 🏦 🕯                      | 新着案内 🛛 📲 タイトルリス                                                                                                    | スト                          |                                           |                              |          | 附属図書館                               | 大阪大学リン                                         | ポジトリ 大                                                                                                    | 昄大学                                   |
| ▶検索結果一覧に戻る                             |                                                                                                    |                             |                                           |                              |          |                                     |                                                | [1/4] 次の詳                                                                                                    | 細画面 →                                 |
| 「外国図●●」<br>と書いてあれば、<br>外国学図書館に<br>あります | <図書><br>ある近代日本文法研究<br>アルキンダイ ニホン ブンボ<br>(研究叢書; 330)<br>出版者 大阪:和泉書院<br>出版年 2005.3<br>大きさ 268p; 22cm<br>本文言語 日本語<br>書誌ID 2003642483<br>NCID BA71562434 (こ) | 史 / 仁田<br>ウケンキュウ:<br>図<br>数 | <sup>義雄著</sup><br>シ<br>書は請す<br>字順に根<br>でま | 校記<br>5<br>明<br>(こ<br>立<br>す | 号の<br>たん | 貸<br>予<br>の<br>ら                    | 出中の<br>約した<br>キャン<br>取り寄<br>できる                | 図書を<br>り、他<br>パスか<br>せたり<br>ます                                                                                         |                                       |
| e EndNote Basic出力                      | 配架場所         巻           総合図-書庫棟研究用図書                                                                                                    | 次 請求記号<br>815  NIT          | <u>資料番号</u> 状 創<br>0501708902             | <sup>業</sup> 利用注記            | אכאב     | ISBN         刷           4757603037 | <ul> <li>予約/取寄 神理</li> <li>予約/取寄 神理</li> </ul> | 写取寄 公费eDDS<br>国<br>写取寄 記<br>公費eDDS                                                                                     | 隣の本                                   |
| このページのURL                              | 文日語<br>外国図4階開架                                                                                                    | 815  NIT<br>815  433        | 0501712425 研究室<br>0005501458              | 2                            |          | 4757603037<br>4757603037            | <b>愛</b><br>予約/取寄                              | 國<br>写取奇<br>公費eDDS                                                                                                    | い<br>隣の本                              |

## 図書館で文献を探す 阪大OPACで本を探す

18

| 大阪大学附属図書館<br>Online Cata                               | log                                                                                                    |                                        |            |     |      |                                        |                                           |               |                   | 53<br>510<br>510<br>(?) | うこそ ゲン<br>・<br>、<br>、<br>力補助<br>一 | トさん<br>イン<br>English |
|--------------------------------------------------------|----------------------------------------------------------------------------------------------------|----------------------------------------|------------|-----|------|----------------------------------------|-------------------------------------------|---------------|-------------------|-------------------------|-----------------------------------|----------------------|
| TOP 🗃 Webサービス                                          | 🏛 新着案内 🛛 膺 タイト                                                                                                    | ルリスト                                   |            |     |      |                                        | 附属図書                                      | 館             | 大阪大学              | リポジト                    | リカ                                | 反大学                  |
| ●検索結果一覧に戻る                                             |                                                                                                    |                                        |            |     |      | +                                      |                                           | · + 4         | ک <del>ر</del>    | $\sim \pm$              | z+                                |                      |
| CiNii)で詳細を確認<br>Tweet<br>この情報を出力する                     | <図書><br>ある近代日本文法の<br>アルキンダイニホンブ<br>(研究叢書;330)<br>出版者 大阪:和泉観<br>出版年 2005.3<br>大きさ 268p;22cr<br>本文言語 日本語<br>書誌ID 200364248 | 研究史 / 仁田<br>シポウ ケンキュウ<br>3             |            |     |      | イ・・・・・・・・・・・・・・・・・・・・・・・・・・・・・・・・・・・・・ | 」<br>信<br>者<br>名<br>し<br>者<br>記<br>し<br>る | 、<br>ター<br>ズ名 | s<br>s<br>s       |                         | 9 D                               |                      |
| <ul> <li>回印刷</li> <li>メール送信</li> <li>ファイル出力</li> </ul> | NCID BA7156243<br>■ 所蔵情報を非表示<br>配架場所                                                                                     | 4 <b>CiNii</b> (CiNii) 参次 請求記号         | 資料番号       | 状態  | 利用注記 | • N                                    | ISBN                                      | 刷年            | 予約/取寄             | 複写取寄                    | 公费eDDS                            | 隣の本                  |
| i EndNote Basic出力 Mendeley出力                           | 総合図-書庫棟 研究用図書<br>文日語<br>外国网4階間架                                                                                          | 815  NIT 1<br>815  NIT 1<br>815  433 9 | 0501708902 | 研究室 |      |                                        | 4757603037<br>4757603037<br>4757603037    |               | <b>②</b><br>予約/取寄 | 調復写取寄                   | 民<br>公費eDDS                       | <u>に</u><br>隣の本      |

#### Step 2

# 図書館で文献を探す テーマで探す

| 外国図4階開架 |                                                                                                    |               | 836  270               | 15100275658      |             |  |                                      | 978476641921                                           | 14                                                 |                                                 | 國        | 高<br>公費eDDS                     | は<br>勝の本    |
|---------|----------------------------------------------------------------------------------------------------|---------------|------------------------|------------------|-------------|--|--------------------------------------|--------------------------------------------------------|----------------------------------------------------|-------------------------------------------------|----------|---------------------------------|-------------|
| - 書誌詳細  | を非表示                                                                                                    |               |                        |                  |             |  | _                                    | 利学者のための                                                | 立音誌本                                               | / Pobort Barra                                  | cc茎•宫    | 羽黍饼 伊尔康言                        | 1:P         |
| 別書名     | 標題紙タイ<br>異なりアク                                                                                                    | トル:Ac         | ademic writ<br>イトル:英語論 | iing<br>(文の書き方:) | <b>۱</b> ۳۹ |  | 図書                                   | 東京:南江堂,198<br>書誌ID=200322801                           | 又 <b>早</b> 00不<br>83.4<br>9 NCID=BA3               | 2438322                                         | 55日,田    | ш <b>, 75 /4世, 17 // (</b> )家 Ц | 707         |
| 一般注記    | 文献あり                                                                                                    |               |                        |                  |             |  |                                      | 配架場所                                                   | an an th                                           | 巻 次                                             | 請求記号     | 資料番号                            | 状           |
| 著者標目    | 迫, 桂 <サ<br>徳永, 聡子                                                                                                    | コ, カツ<br><トクナ | 'ラ><br>⁺ガ, サトコ>        |                  |             |  |                                      | 総台図-A棟4階字習                                             | 用凶害                                                |                                                 | 407  BAF | 10300442                        | /29         |
| 件名      | BSH:英語 作文 Q この組合せで検索       図書       論文の技法 / ハワード・S・ベッカー, パメラ・リチャーズ [著]         BSH:論文作法       図書       東京:講談社, 1996.9 (講談社学術文庫; [1248])         BSH:論文作法       部       部         NDLSH:論文作法       1000       1000 |               |                        |                  |             |  |                                      | チャーズ [著];                                              | 佐野敏行訳                                              |                                                 |          |                                 |             |
| () we   | NDC8:836                                                                                                    | 5.5           |                        |                  |             |  |                                      | 総合図-A棟2階アカ                                             | デミック・スキ                                            | キル・コーナー                                         |          | 089  GA  1248                   | 20300030325 |
| 分類      | NDC9:836                                                                                                    | 5.5           |                        |                  |             |  |                                      | 人人類学                                                   |                                                    |                                                 |          | 816.5  BEC                      | 10900602433 |
| 巻冊次     | 5BN:9784                                                                                                    | 476641        | 9214 ; PRIC            | CE:2000円+税       |             |  |                                      | 理工学図-東館2F文庫<br>所蔵件数:4件 続                               | <b>筆新書</b><br>きを見る                                 |                                                 |          | K  K-1248                       | 22400013425 |
| 件名:     | 図書の<br>表す言                                                                                                    | Dテ・<br>言葉     | -マを                    |                  |             |  | 図書                                   | 卒論・ゼミ論の<br>新版 東京 : 早稲<br>書誌ID=200324051<br><b>配架場所</b> | )書き方 / <sup>5</sup><br>田大学出版部<br>7 NCID=BA3<br>巻 次 | 早稲田大学出版<br>「, 1997.5<br>:0602899<br><b>請求記号</b> | 部編       | 料番号                             | 状 態         |
|         |                                                                                                    |               |                        |                  |             |  | 人図 816.5  WAS 10900148874<br>所蔵件数:1件 |                                                        |                                                    |                                                 |          |                                 |             |
|         |                                                                                                    |               |                        |                  |             |  | 図書                                   | レポートの作り                                                | 方:情報                                               | 収集からプレゼ                                         | ンテーショ    | ョンまで / 江下!                      | 雅之著         |

#### Step 2

# 図書館で文献を探す テーマで探す

| 外国図4階開発 | 836  270 1510                                              | 0275658                                                          |                                                                                       | 隣の<br><sup>9</sup> 本棚                                                                                                    | 本:図書<br>をバーチ<br>確認でき                                             | 館の<br>ヤル                                                                                           | 公員eDIS 隣の本                                                                                                    |
|---------|------------------------------------------------------------|------------------------------------------------------------------|---------------------------------------------------------------------------------------|----------------------------------------------------------------------------------------------------|------------------------------------------------------------------|----------------------------------------------------------------------------------------------------|----------------------------------------------------------------------------------------------------|
| - 書誌詳編  | 田を非表示                                                      |                                                                  |                                                                                       |                                                                                                    |                                                                  |                                                                                                    |                                                                                                    |
| 別書名     | 標題紙タイトル:Academic writing<br>異なりアクセスタイトル:英語論文の語             | 書き方:入門                                                           |                                                                                       |                                                                                                    |                                                                  |                                                                                                    |                                                                                                    |
| 一般注記    | 文献あり                                                       |                                                                  |                                                                                       |                                                                                                    |                                                                  |                                                                                                    |                                                                                                    |
| 著者標目    | 迫, 桂 <サコ, カツラ><br>徳永, 聡子 <トクナガ, サトコ>                       | 同ド公晤委員の前後20円ポー                                                   | ったまティブリキオ(貸山仲辺                                                                        | け反映されていません)                                                                                                    |                                                                  |                                                                                                    | <u> </u>                                                                                                    |
| 件名      | BSH:英語 作文 <mark>Q</mark> この組合せで検<br>BSH:論文作法<br>NDLSH:論文作法 | 英語論文<br>基礎表現                                                     | *19:59年18<br>英語の語法と<br>う行えンク<br>「日山へル」                                                |                                                                                                    | ALLECTIC WATHER<br>英語論文の書き方<br>大力                                | Resson To                                                                                          |                                                                                                    |
| 分類      | NDC8:836.5<br>NDC9:836.5                                   | <                                                                | for Atrenied Arrow                                                                    | 央語<br>の表現<br>Netvore<br>Carteration<br>Carteration<br>C |                                                                  | Richard Mark                                                                                       | >                                                                                                    |
| 巻冊次     | ISBN:9784766419214 ; PRICE:20                              | 00 英語論文基礎表現717<br>/ 安原和也著<br>836  266<br>15100212107<br>外国図-2階開架 | ネイティブが教える英<br>語の語法とライティン<br>グ / ディビッド・セイ<br>ン著<br>836  267<br>15100236502<br>外国図-2階開架 | 英語の表現 / 関山健<br>治,山田敏弘著<br>8361[268<br>15100241494<br>外国図-2階間架                                                                                                    | 英語論文の書き方入門<br>/ 迫桂, 徳永郎子著<br>836  270<br>15100275658<br>外国回-2喃開架 | Advanced / Mary R.<br>Colonna and Judith<br>E. Gilbert<br>836[[271][adv<br>15100296100<br>外国回-2階開架 | Developing academic<br>writing skills / by Ro<br>byn Najar ; Lesley Ri<br>ley<br>836  272<br>15100297819<br>外国回-2階鷸架 |

### 図書館で文献を探す 阪大OPACで雑誌を探す

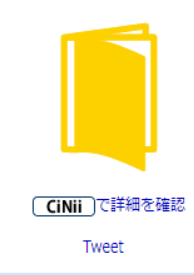

この情報を出力する

🖪 印刷

21

- 🖂 メール送信
- 🖰 ファイル出力

💼 EndNote Basic出力

Mendeley出力

700 Stoll

#### 「外国図」と 書いてあれば、 外国学図書館に あります

**Q** Webcat Plus

**Q** CiNii Articles

🝳 Google

Coogle Scholar

| <雑誌>          |                                                                                                    |               |           |             |                |             |
|---------------|----------------------------------------------------------------------------------------------------|---------------|-----------|-------------|----------------|-------------|
| 日本語学          | 2 / 明治書院 [編]                                                                                                    |               |           |             |                |             |
| ニホンゴガ         | ク                                                                                                    |               |           |             |                |             |
| 巻次年月次         | 1巻1号 (1982.11)-                                                                                                    |               |           |             |                |             |
| 出版者           | 東京:明治書院                                                                                                    |               |           |             |                |             |
| 出版年           | 1982-                                                                                                    |               |           |             |                |             |
| 大きさ           | 冊 ; 21cm                                                                                                    |               |           |             |                |             |
| 本文言語          | 日本語                                                                                                    |               |           |             |                |             |
| 書誌ID          | 3001076715                                                                                                    |               |           |             |                |             |
| NCID          | AN00007073 CINII                                                                                                    |               |           |             |                |             |
|               |                                                                                                    |               |           |             |                |             |
| ▶ 所蔵情         | 戦を非表示<br>                                                                                                    |               |           |             |                |             |
| 所蔵巻号を         | クリックすると、詳細が確認できます。                                                                                                    |               |           |             |                |             |
| 配架場所          | 所蔵巻号                                                                                                    | 年次            | 請求記号      | コメント        | 複写取寄           | 公費eDD9      |
| 総合図           | 1-39,40(1)+                                                                                                    | 1982-<br>2021 |           |             | 國<br>複写取奇      | L<br>公費eDDS |
| 文英語           | 8-24,25(1-9)                                                                                                    | 1989-<br>2006 |           |             |                |             |
| 文日語           | $1 \cdot 3, 4(1 \cdot 4, 9 \cdot 12), 5 \cdot 9, 10(1 \cdot 4, 8 \cdot 12), 11 \cdot 12, 13(1 \cdot 9), 14(1 \cdot 5, 7, 9 \cdot 13), 15(1 \cdot 7, 9 \cdot 10, 12 \cdot 13), 16(1 \cdot 7, 9 \cdot 13), 17(1 \cdot 10, 12 \cdot 14), 18 \cdot 24, 25(1 \cdot 9)$ | 1982-<br>2006 |           |             |                |             |
| 文資            | 39,40(1)+                                                                                                    |               |           |             |                |             |
| 共国語           | 15(1-2)                                                                                                    | ı—=           | ₽ı∖       | 7-          | <b>5</b> 2     |             |
| 言語情報          | 9(4-12),10,11(1-5,7-13),12-16,17(1-4)                                                                                                    |               | ゴレ<br>エロコ | いし(<br>_=== | りる             | )           |
| 言英語           | 7(5-13),8-10,11(1-5,7-13),12-34,35(1-3)                                                                                                    | 5)(7          | 工<br>区    | 書即          | <b>出し</b><br>・ |             |
| 言仏語(利用<br>不可) | 7(5-13),8-10,11(1-5,7-13),12-39,40(1)+                                                                                                    | 17            | あ         | りま          | ष              |             |
| 言大学院          | 10(3-12),11(1-5,7-13),12-37,38(1-3)                                                                                                    |               |           |             |                |             |
| 外国図           | 1-13,14(1-7,9-13),15-16,17(1-10,12-14),18(1-5,7-12,14),19-39,40(1)+                                                                                                    | 2021          |           |             | ビビ<br>横写取寄     | 民<br>公費eDDS |

### 図書館で文献を探す 阪大OPACで雑誌を探す

22

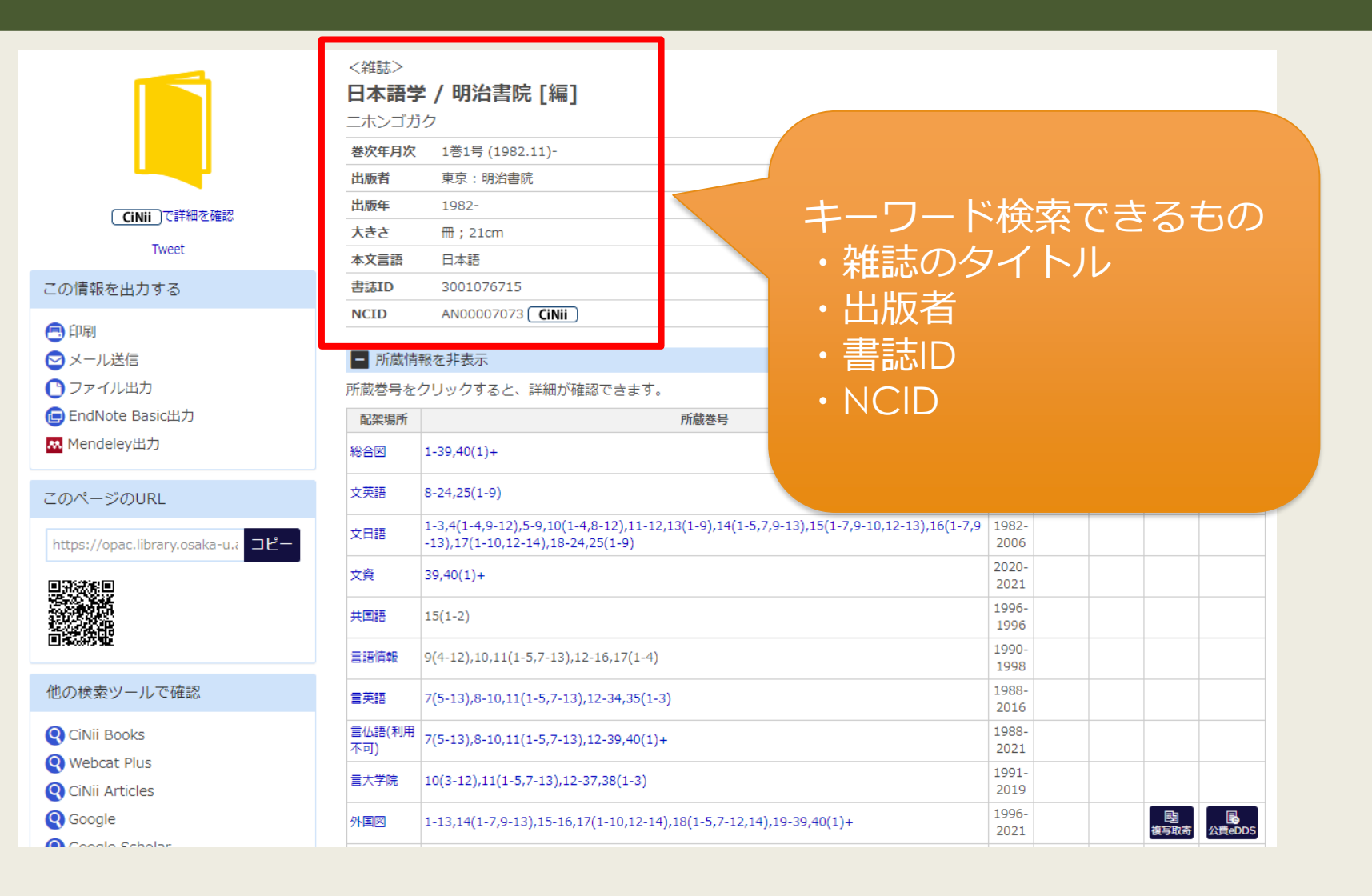

### Step 3 図書館で文献を探す 阪大OPACで電子リソースを使う

| 電子ブック |                                    | <電子ジャー                 | -ナル>                                                                             |                          |  |  |  |  |  |  |  |
|-------|------------------------------------|------------------------|----------------------------------------------------------------------------------|--------------------------|--|--|--|--|--|--|--|
|       |                                    | Journal of Linguistics |                                                                                  |                          |  |  |  |  |  |  |  |
|       |                                    | 出版者                    | UNITED STATES : Cambridge University Press                                       |                          |  |  |  |  |  |  |  |
| e     |                                    | 本文言語                   | 英語                                                                               |                          |  |  |  |  |  |  |  |
|       |                                    | 書誌ID                   | OJ00059173                                                                       |                          |  |  |  |  |  |  |  |
|       | Tweet                              | 冊子体                    | Journal of linguistics / Linguistics Assoc                                       | ciation of Great Britain |  |  |  |  |  |  |  |
|       |                                    | 電子版が見た                 | つかりました。 🗘 Osaka U.                                                               |                          |  |  |  |  |  |  |  |
|       | このアイコンを<br>・<br>クリックすると、 Web上で読むこと | ■ 所蔵情報                 | <sup>を非表示</sup><br>売<br><sup>−覧</sup> 詰かれてい                                      | できる<br>参号) が<br>\ます      |  |  |  |  |  |  |  |
|       | ができます                              | 見る                     | 巻号                                                                               | 配架場 年次/<br>所 刊行日 受入日     |  |  |  |  |  |  |  |
|       | Mendeley出力                         | 🔓 eJournal             | Available from 1965 volume: 1 issue: 1. M<br>ost recent 6 year(s) not available. | オンラ<br>イン資<br>料          |  |  |  |  |  |  |  |
|       | このページのURL                          | 👵 eJournal             | Available from 1997.                                                             | オンラ<br>イン資<br>料          |  |  |  |  |  |  |  |

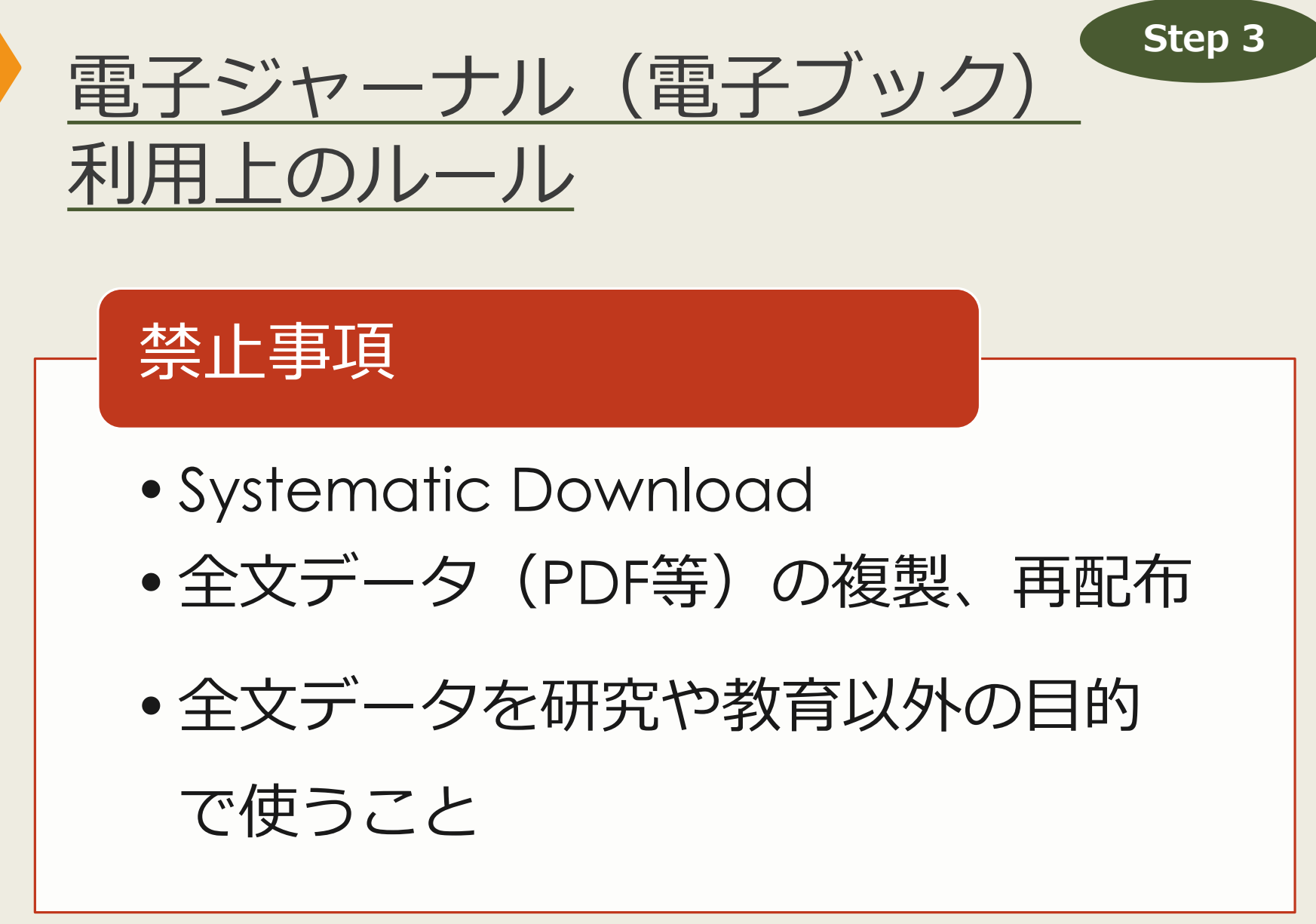

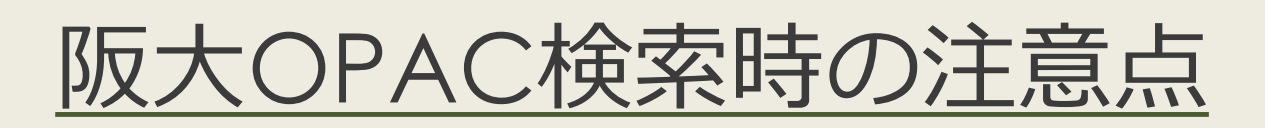

図書・雑誌のタイトルと、論文・記事のタイトルを区別しましょう

Step 2

OPACでは、論文のタイトルでの検索はできません

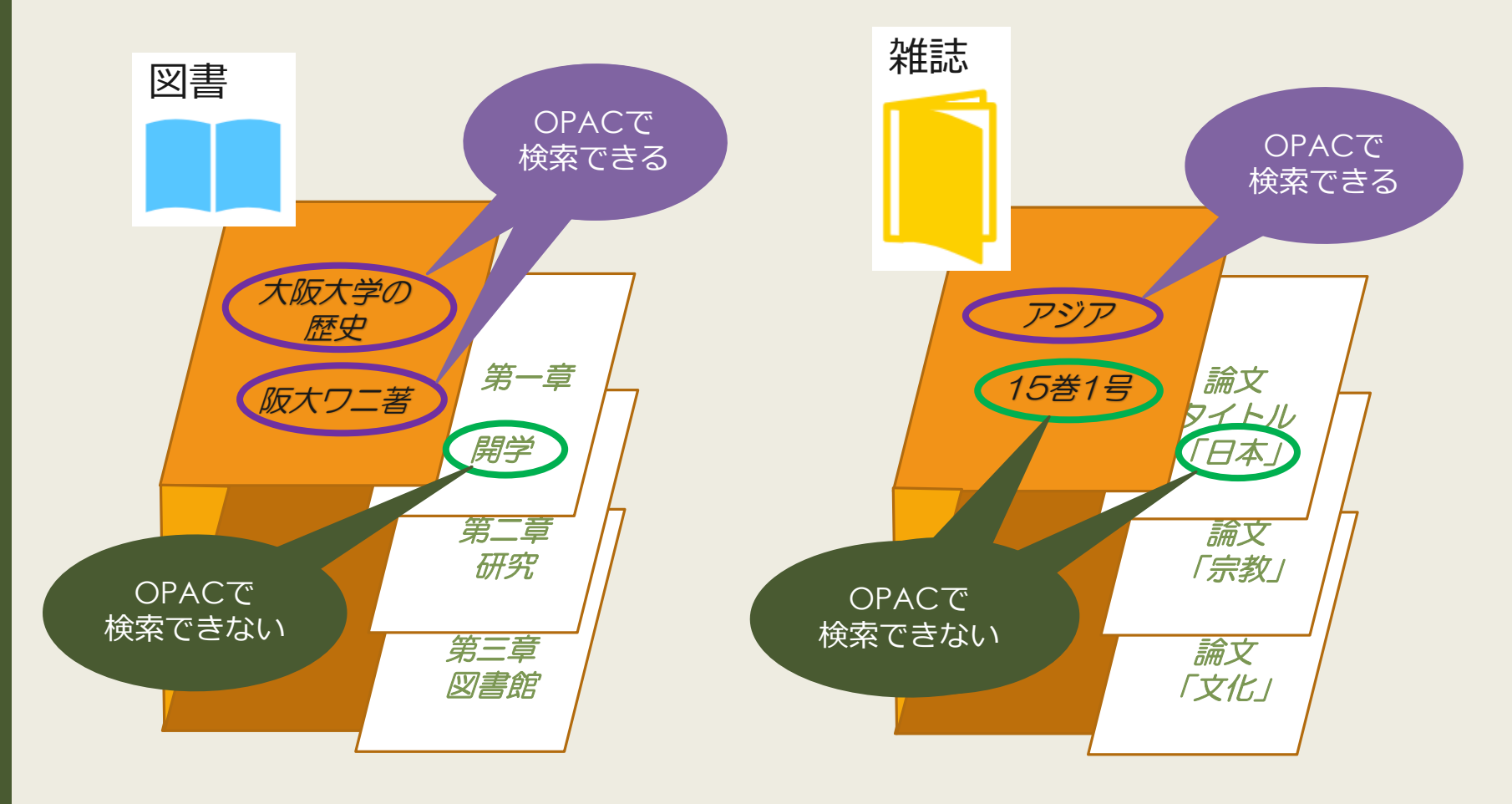

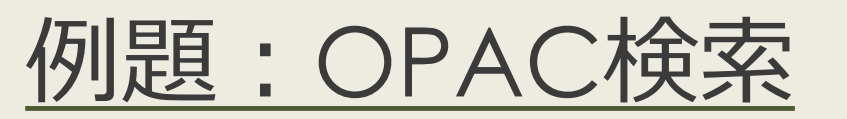

### 授業で演習課題資料を配布された方は、 ここで例題を解いてみましょう。

### 授業で演習課題資料を配布された方は、 ここで課題を解いてみましょう。